### **RIZZA S. LAZARO**

BSIT – S – 2A

OS C4

### ADDING USERS IN SERVER 2008

Step 1: Click "Start" > Click "Administrative tools" > "Active Directory and Computers"

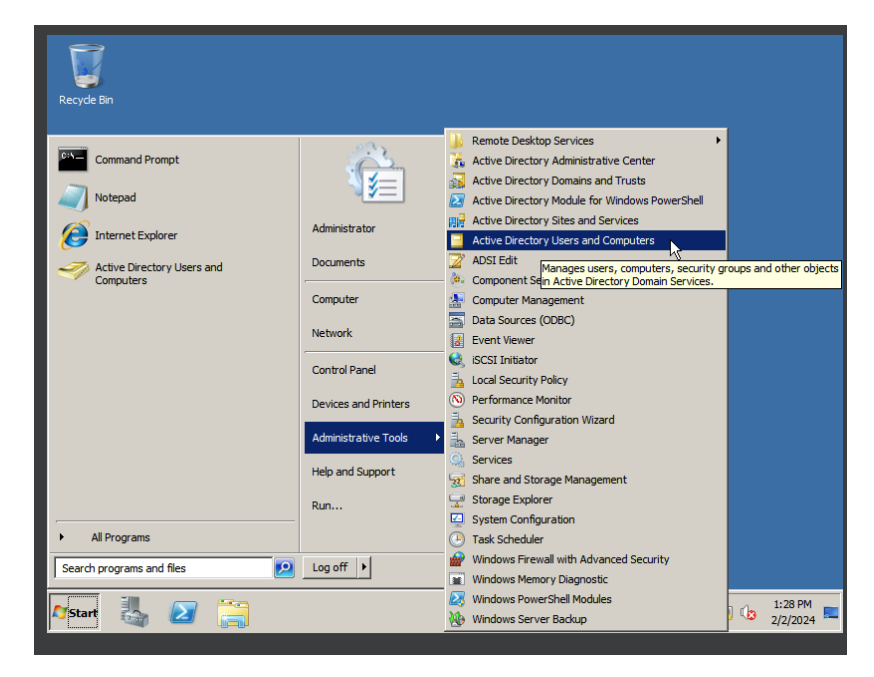

Step 2: Open the "Active Directory Users and Computers"

| E <sub>n</sub> s | erver Manager                     |               |                  |                            |   |    |                                       |          |
|------------------|-----------------------------------|---------------|------------------|----------------------------|---|----|---------------------------------------|----------|
| File             | Active Directory Users and Con    | puters        |                  |                            |   |    |                                       |          |
|                  | File Action View Help             |               |                  |                            |   |    |                                       |          |
|                  |                                   | 8 8 6 7 2     | - <sup>6</sup> 8 |                            |   |    |                                       |          |
|                  | Active Directory Users and Comput | Name          | Туре             | Description                |   |    |                                       |          |
|                  | 🗄 🧾 Saved Queries                 | Saved Queries |                  | Folder to store your favor |   |    |                                       |          |
|                  |                                   | Rizzachan.com | Domain           |                            |   |    |                                       |          |
| •                |                                   |               |                  |                            |   |    |                                       |          |
|                  |                                   |               |                  |                            |   |    |                                       |          |
|                  |                                   |               |                  |                            |   |    |                                       |          |
|                  |                                   |               |                  |                            |   |    |                                       |          |
|                  |                                   |               |                  |                            |   |    |                                       |          |
|                  |                                   |               |                  |                            |   |    |                                       |          |
|                  |                                   |               |                  |                            |   |    |                                       |          |
|                  |                                   |               |                  |                            |   |    |                                       |          |
|                  |                                   |               |                  |                            |   |    |                                       |          |
|                  |                                   |               |                  |                            |   |    |                                       |          |
|                  |                                   |               |                  |                            |   |    |                                       |          |
|                  |                                   |               |                  |                            |   |    |                                       |          |
|                  |                                   |               |                  |                            |   |    |                                       |          |
|                  |                                   |               |                  |                            |   |    |                                       |          |
|                  |                                   |               |                  |                            |   |    |                                       |          |
|                  |                                   |               |                  |                            |   |    |                                       |          |
|                  |                                   |               |                  |                            |   |    |                                       |          |
|                  |                                   |               |                  |                            |   |    |                                       |          |
| IH-              |                                   | 1             |                  |                            |   |    |                                       |          |
| <u> </u>         |                                   | _             |                  |                            | - | _  |                                       |          |
| A7 St            | art 👢 🔊 🚞 <                       | 🧖 🗌           |                  |                            |   | PE | ) 🖬 🧄                                 | 2:05 PM  |
|                  |                                   | -             |                  | N                          |   | ·  | · · · · · · · · · · · · · · · · · · · | 2/2/2024 |

| se Se       | erver Manager                                                                                                    |                                                                                                    |                                                                                                    |                                                                                                    |                                                                                                    |         |                |
|-------------|----------------------------------------------------------------------------------------------------|----------------------------------------------------------------------------------------------------|----------------------------------------------------------------------------------------------------|----------------------------------------------------------------------------------------------------|----------------------------------------------------------------------------------------------------|---------|----------------|
| File        | Active Directory Users and Co                                                                                                    | mputers                                                                                                    |                                                                                                    |                                                                                                    |                                                                                                    |         |                |
| <b></b>     | File Action View Help                                                                                                    |                                                                                                    |                                                                                                    |                                                                                                    |                                                                                                    |         |                |
| <b>E</b> .: | 🗢 🔿 🖄 📅 🔏 📋 🗙                                                                                                    | 🗉 🖸 😹 🖸                                                                                                    | 1   🐍 速 🛅 🎙                                                                                                    | 7 🗾 🕱                                                                                                    |                                                                                                    |         |                |
| Đ           | Active Directory Users and Compu                                                                                                    | t Name                                                                                                    | Туре                                                                                                    | Description                                                                                                    |                                                                                                    |         |                |
| ± č         | 🗄 🚞 Saved Queries                                                                                                    | Administrator                                                                                                    | User                                                                                                    | Built-in account fo                                                                                                    | or admini                                                                                                    |         |                |
| ±<br>±      | Rizzachan.com     Builtin                                                                                                    | Allowed ROD                                                                                                    | Security Group                                                                                                    | Members in this g                                                                                                    | roup can                                                                                                    |         |                |
| Ξ           | E Computers                                                                                                    | Cert Publishers                                                                                                    | Security Group                                                                                                    | Members of this g                                                                                                    | roup are                                                                                                    |         |                |
|             | 1 Domain Controllers                                                                                                    | & DnsAdmins                                                                                                    | Security Group                                                                                                    | DNS Administrato                                                                                                    | rs Group                                                                                                    |         |                |
|             | ForeignSecurityPrincipals                                                                                                    | BonsUpdatePr                                                                                                    | Security Group                                                                                                    | DNS clients who a                                                                                                    | are permi                                                                                                    |         |                |
|             |                                                                                                    | Domain Admins                                                                                                    | Security Group                                                                                                    | Designated admin                                                                                                    | istrators                                                                                                    |         |                |
|             |                                                                                                    | Domain Com                                                                                                    | Security Group                                                                                                    | All workstations a                                                                                                    | nd serve<br>lers in th                                                                                                    |         |                |
|             |                                                                                                    | & Domain Guests                                                                                                    | Security Group                                                                                                    | All domain guests                                                                                                    |                                                                                                    |         |                |
|             |                                                                                                    | & Domain Users                                                                                                    | Security Group                                                                                                    | All domain users                                                                                                    |                                                                                                    |         |                |
|             |                                                                                                    | Enterprise A                                                                                                    | Security Group                                                                                                    | Designated admin                                                                                                    | istrators                                                                                                    |         |                |
|             |                                                                                                    | Enterprise R                                                                                                    | Security Group                                                                                                    | Members of this g                                                                                                    | group are                                                                                                    |         |                |
|             |                                                                                                    | Guest                                                                                                    | User                                                                                                    | Built-in account fo                                                                                                    | or quest                                                                                                    |         |                |
|             |                                                                                                    | RAS and IAS                                                                                                    | Security Group                                                                                                    | Servers in this gro                                                                                                    | oup can                                                                                                    |         |                |
|             |                                                                                                    | Read-only D                                                                                                    | Security Group                                                                                                    | Members of this g                                                                                                    | group are                                                                                                    |         |                |
|             |                                                                                                    | Schema Admins                                                                                                    | Security Group                                                                                                    | Designated admin                                                                                                    | istrators                                                                                                    |         |                |
|             |                                                                                                    | 1                                                                                                    |                                                                                                    |                                                                                                    |                                                                                                    |         |                |
|             |                                                                                                    | 1                                                                                                    |                                                                                                    |                                                                                                    |                                                                                                    |         |                |
|             |                                                                                                    | 1                                                                                                    |                                                                                                    |                                                                                                    |                                                                                                    |         |                |
|             |                                                                                                    | 1                                                                                                    |                                                                                                    |                                                                                                    |                                                                                                    |         |                |
|             |                                                                                                    | 1                                                                                                    |                                                                                                    |                                                                                                    |                                                                                                    |         |                |
|             |                                                                                                    |                                                                                                    |                                                                                                    |                                                                                                    |                                                                                                    |         |                |
| Pi cha      |                                                                                                    | <i>3</i> 7                                                                                                    |                                                                                                    |                                                                                                    |                                                                                                    | h a h A | 2:11 PM        |
| <b>N</b> 56 | an 🔄 🖾 📻                                                                                                    | <b></b>                                                                                                    |                                                                                                    |                                                                                                    | N                                                                                                    |         | 2/2/2024 📟     |
|             |                                                                                                    |                                                                                                    |                                                                                                    |                                                                                                    |                                                                                                    |         |                |
|             |                                                                                                    |                                                                                                    |                                                                                                    |                                                                                                    |                                                                                                    |         |                |
| E.s         | ionior Manager                                                                                                    |                                                                                                    | _                                                                                                    | _                                                                                                    |                                                                                                    |         |                |
| Elo         | erver Manager                                                                                                    | mputers                                                                                                    |                                                                                                    |                                                                                                    |                                                                                                    | _       |                |
| File        | erver Manager                                                                                                    | mputers                                                                                                    | -                                                                                                    |                                                                                                    |                                                                                                    | _       |                |
| File        | erver Manager<br>Active Directory Users and Co<br>File Action View Help                                                                                                    | mputers                                                                                                    | n <b>( %, %</b> ) %n m                                                                                                    | 7 <mark>73</mark> 733                                                                                                    |                                                                                                    | _       |                |
| File        | Active Directory Users and Co<br>File Action View Help<br>Rew Object - User                                                                                                    | mputers                                                                                                    | n <b>(4. %</b> , %n (1                                                                                                    | ت م <sup>ر</sup> م                                                                                                    | 1                                                                                                    |         |                |
| File        | Active Directory Users and Co<br>File Action View Hep<br>Rew Object - User<br>Mew Object - User                                                                                                    | mputers                                                                                                    | ল 🔍 🖏 পিল জা                                                                                                    | د <mark>م</mark> آنه<br>                                                                                                    | admini                                                                                                    |         |                |
| File        | Active Directory Users and Co<br>File Action View Hep<br>Rew Object - User<br>B Sa<br>Sa<br>Create in:                                                                                                    | mputers                                                                                                    | n   <b>10.</b> 10. 10. 10.                                                                                                    | ۲ <mark>ما الع</mark><br>الع                                                                                                    | admini<br>up can                                                                                                    |         |                |
|             | erver Manager<br>Active Directory Users and Co<br>File Action View Help<br>Hew Object - User<br>Rev Object - User<br>Rev Create in:                                                                                                    | mputers                                                                                                    | n   <b>10</b> , <b>1</b> 0, 100 (n                                                                                                    | 7 (1)<br>X                                                                                                    | admini<br>up can<br>up are                                                                                                    |         |                |
|             | Active Directory Users and Co<br>File Action View Help<br>Active Directory Users and Co<br>File Action View Help<br>Active Help<br>Active Barrier Manager<br>Active Create in:<br>E Create in:                                                                                                    | mputers                                                                                                    | m   <b>42. 65.</b> 924 67                                                                                                    | ۲ <mark>۵۵ کار ۲</mark>                                                                                                    | admini<br>up can<br>up are<br>up can                                                                                                    |         | - I X<br>- I X |
|             | Active Directory Users and Co<br>File Action View Help<br>Active Directory Users and Co<br>File Action View Help<br>Active Help<br>Active Barrier & Time Help<br>Active Barrier & Create In:<br>Help Content of the Content of the Content<br>Active Directory Users and Co<br>Rew Object - User<br>Create In:<br>Help Content of the Content of the Content of th                                                                                                    | mputers                                                                                                    | n (9. 9. 9. 9. 9)<br>;<br>                                                                                                    | د ما الم ال<br>الع                                                                                                    | admini<br>up can<br>up can<br>group<br>s permi                                                                                                    |         |                |
|             | erver Manager<br>Active Directory Users and Co<br>File Action View Help<br>Active Directory Users and Co<br>File Active Help<br>Active Directory Users and Co<br>File Active Constant<br>Active Directory Users and Co<br>File Active Directory Users and Co<br>File Active Directory Users and Co<br>File Active Directory Users and Co<br>File Active Directory Users and Co<br>File Active Directory Users and Co<br>File Active Directory Users and Co<br>Active Directory Users and Co<br>File Active Directory Users and Co<br>File Active Directory Users and Co<br>File Active Directory Users and Co<br>File Active Directory Users and Co<br>Active Directory Users and Co<br>File Active Directory Users and Co<br>File Active Direct                                                                                                    | mputers                                                                                                    | n 4. to for the                                                                                                    | یہ میں اور م<br>ایک                                                                                                    | admini<br>up can<br>up can<br>group<br>permi<br>trators                                                                                                    |         |                |
|             | erver Manager<br>Active Directory Users and Co<br>File Action View Help<br>Active Biology Biology Biology Biology<br>Active Biology Biology Bi                                                                                                    | mputers                                                                                                    | a 🔍 🗞 Parta<br>:<br>Initials:                                                                                                    | × 7 %                                                                                                    | admini<br>up can<br>up can<br>Group<br>p can<br>trators<br>d serve                                                                                                    |         |                |
|             | Active Directory Users and Co<br>File Action View Help<br>Active<br>Active<br>Rew Object - User<br>Riz<br>Riz<br>Rist name:<br>Last name:<br>Full name:                                                                                                    | mputers                                                                                                    | a i <table-cell> to Par ta</table-cell>                                                                                                    | × 75 %                                                                                                    | admini<br>up can<br>xup are<br>up can<br>Group<br>t permi<br>trators<br>d serve<br>rs in th                                                                                                |         |                |
|             | Active Directory Users and Co         File       Active         File       Active         Market       Riz         Market       Create in:         Riz       First name:         Exercise       First name:         Full name:       User logon name:                                                                                                    | mputers                                                                                                    | n M. So Per G                                                                                                    | × 7 %                                                                                                    | admini<br>up can<br>vup are<br>up can<br>Group<br>t permi<br>trators<br>i serve<br>rs in th                                                                                                |         |                |
|             | Active Directory Users and Co<br>File Action View Help<br>Active Directory Users and Co<br>File Action View Help<br>Active Kerney<br>Active Sar<br>Create in:<br>Big Sar<br>First name:<br>E Sar<br>First name:<br>Full name:<br>User logon name:                                                                                                    | Rizzachan.com/Users                                                                                                    | a l 🔍 😘 Por ta                                                                                                    | × 7 %                                                                                                    | admini<br>up can<br>up can<br>up can<br>group<br>epermi<br>trators<br>fs in th<br>trators                                                                                                  |         |                |
|             | erver Manager<br>Active Directory Users and Co<br>File Action View Hep<br>Active Directory Users and Co<br>File Action View Hep<br>Active Key Object - User<br>Rew Object - User<br>First name:<br>E Sa<br>First name:<br>Last name:<br>Full name:<br>User logon name:<br>User logon name:<br>User logon name:                                                                                                    | Rizzachan.com/Users                                                                                                    | a 🔍 🐝 Per G                                                                                                    | ×                                                                                                    | admini<br>up can<br>up can<br>up can<br>group<br>e permi<br>trators<br>s in th<br>trators<br>up are<br>up are                                                                              |         |                |
|             | erver Manager<br>Active Directory Users and Co<br>File Action View Help<br>Active Biele Action View Help<br>Active Rev Object - User<br>Rev Object - User<br>First name:<br>Difference Active<br>First name:<br>Last name:<br>Full name:<br>User logon name (pre<br>BIZZACHAN)                                                                                                    | Rizzachan.com/Users                                                                                                    | n <b>Q b</b> , Par G                                                                                                    |                                                                                                    | admini<br>up can<br>up can<br>up can<br>group<br>e permi<br>trators<br>sin th<br>up can<br>up can<br>up can<br>up can<br>up can                                                            |         |                |
|             | erver Manager<br>Active Directory Users and Co<br>File Action View Help<br>Active Directory Users and Co<br>File Action View Help<br>Active Biology Create in:<br>Biology Create in:<br>Biology Create i                                                                                                    | mputers Rizzachan.com/Users  @ @ @ Rizz Windows 2000):                                                                                                    | achan.com                                                                                                    | × 1 %                                                                                                    | admini<br>up can<br>up can<br>up can<br>g can<br>d serve<br>rs in th<br>trators<br>pup are<br>up can<br>guest<br>p can                                                                     |         |                |
|             | erver Manager<br>Active Directory Users and Co<br>File Action View Help<br>Active Directory Users and Co<br>File Action View Help<br>Active Biology Create in:<br>Biology Create in:<br>Biology Create i                                                                                                    | mputers Rizzachan.com/Users  @ @ Rizzachan.com/Users  @ @ Rizz Windows 2000):                                                                                                    | achan.com                                                                                                    |                                                                                                    | admini<br>up can<br>up can<br>group<br>e permi<br>d serve<br>rs in th<br>trators<br>up can<br>guest<br>p can<br>up are<br>up are                                                           |         |                |
|             | erver Manager<br>Active Directory Users and Co<br>File Action View Help<br>Active Directory Users and Co<br>File Active<br>Active<br>Active<br>Active<br>File Action View Help<br>Create in:<br>File Active<br>First name:<br>Last name:<br>Full name:<br>User logon name (pre<br>RIZZACHAN\                                                                                                    | mputers  Rizzachan.com/Users  @ @ @ @ @ @ @ @ @ @ @ @ @ @ @ @ @ @                                                                                                    | a 🔍 🖦 😂 🖬                                                                                                    | <ul> <li>I 1/2</li> <li>X</li> </ul>                                                                                                    | admini<br>up can<br>up can<br>up can<br>foup are<br>trators<br>trators<br>up can<br>guest<br>p can<br>trators<br>trators<br>trators<br>trators<br>trators<br>trators<br>trators<br>trators |         |                |
|             | erver Manager<br>Active Directory Users and Co<br>File Action View Help<br>Active<br>Rew Object - User<br>Rew Object - User<br>Rew Direct and Co<br>Create in:<br>Create in:<br>Crea | mputers  Rizzachan.com/Users  @ @ @ Rizzachan.com/Users  @ @ @ Rizz Windows 2000):  @ @ @ @ @ @ @ @ @ @ @ @ @ @ @ @ @ @                                                                                                    | a A to the total of the total of total of the total of total of tota | P → 1% X                                                                                                    | admini<br>up can<br>up can<br>group<br>e permi<br>trators<br>d serve<br>rs in th<br>trators<br>up are<br>guest<br>p can<br>up are<br>trators                                               |         |                |
|             | Active Directory Users and Co         File Action View Help         Active         Active <th>mputers  Rizzachan.com/Users  @ @ Rizzachan.com/Users  @ @ Rizzachan.com/Users  @ @ Rizzachan.com/Users  @ @ Rizzachan.com/Users  @ @ Rizzachan.com/Users  @ @ Rizzachan.com/Users  @ @ @ @ @ @ @ @ @ @ @ @ @ @ @ @ @ @</th> <th>achan.com</th> <th><ul> <li>T %</li> <li>X</li> <li>X</li> <li>X</li> <li>X</li> <li>X</li> <li>X</li> </ul></th> <th>admini<br/>up can<br/>up can<br/>group<br/>e permi<br/>trators<br/>d serve<br/>rs in th<br/>trators<br/>up can<br/>guest<br/>p can<br/>up car<br/>trators<br/>trators</th> <th></th> <th></th>                                                                                                    | mputers  Rizzachan.com/Users  @ @ Rizzachan.com/Users  @ @ Rizzachan.com/Users  @ @ Rizzachan.com/Users  @ @ Rizzachan.com/Users  @ @ Rizzachan.com/Users  @ @ Rizzachan.com/Users  @ @ @ @ @ @ @ @ @ @ @ @ @ @ @ @ @ @                                                                                                    | achan.com                                                                                                    | <ul> <li>T %</li> <li>X</li> <li>X</li> <li>X</li> <li>X</li> <li>X</li> <li>X</li> </ul>                                                                                                    | admini<br>up can<br>up can<br>group<br>e permi<br>trators<br>d serve<br>rs in th<br>trators<br>up can<br>guest<br>p can<br>up car<br>trators<br>trators                                    |         |                |
|             | Active Directory Users and Co         File Action View Help         Active Directory Users and Co         Image: Active Biology         Active Action View Help         Image: Active Biology         Image: Active Biology         Image: Active Biology         Image: Biology         Image: Biology                                                                                                    | mputers Rizzachan.com/Users  Rizachan.com/Users  Rizachan.com/User | achan.com                                                                                                    | Z 73 % Same<br>X                                                                                                    | admini<br>up can<br>vup are<br>up can<br>Group<br>e permi<br>trators<br>d serve<br>rs in th<br>trators<br>vup are<br>up can<br>guest<br>p can<br>vup are<br>trators                        |         |                |
|             | Active Directory Users and Co         File Action View Help         Active Directory Users and Co         Image: Sar         Image: Sar      <                                                                                                    | mputers Rizzachan.com/Users  Rizachan.com/Users  Rizachan.com/User | achan.com                                                                                                    | <ul> <li>73 % x</li> <li>×</li> <li>✓</li> <li>Cancel</li> </ul>                                                                                                    | admini<br>up can<br>xup are<br>up can<br>Group<br>t permi<br>trators<br>sin th<br>trators<br>xup are<br>up can<br>guest<br>p can<br>up are<br>trators                                      |         |                |
|             | erver Manager<br>Active Directory Users and Co<br>File Action View Help<br>Active Nobject - User<br>Active Sar<br>Rew Object - User<br>First name:<br>E First name:<br>User logon name:<br>User logon name:<br>User logon name:<br>User logon name:<br>User logon name:                                                                                                    | mputers  Rizzachan.com/Users   Rizachan.com/Users    Rizzachan.com/Users                                                                                                    | n Next>                                                                                                    | <ul> <li>Z The second second sec</li></ul> | admini<br>up can<br>vup are<br>up can<br>Group<br>t permi<br>trators<br>is in th<br>trators<br>pup are<br>up can<br>vup are<br>up can<br>vup are                                           |         |                |
|             | erver Manager<br>Active Directory Users and Co<br>File Action View Help<br>Active Nobject - User<br>Active<br>Active<br>First name:<br>User logon name<br>User logon name (pre-<br>RIZZACHANN                                                                                                    | mputers  Rizzachan.com/Users   Rizzachan.com/Users                                                                                                    | achan.com                                                                                                    | ✓ Cancel                                                                                                    | admini<br>up can<br>up can<br>g can<br>trators<br>d serve<br>rs in th<br>trators<br>pup are<br>up can<br>guest<br>p can<br>pup are<br>trators                                              |         |                |

Step 3: Click the "Domain " > Click "Users" > Click the Person Icon in the upper center

Step 4: Enter the information of user

| Server Manage     |                                              |      |          | -O×                 |
|-------------------|----------------------------------------------|------|----------|---------------------|
| File 📙 Active Dir | ectory Users and Computers                   |      |          |                     |
| File Action       | View Help                                    |      |          |                     |
|                   | 📻   1/ E   12/ 🖻 🖻 🖻 🛛 🕅 🗮 🕅 🗮 🔍 🏷 🕾 🐨 🖓 😘 👘 |      |          |                     |
|                   | w Object - User 🔀                            |      |          |                     |
| E t F Sa          | ad                                           | mini |          |                     |
| 🕀 📄 🚔 Riz         | Create in: Bizzachan.com/Lisers UD           | can  |          |                     |
| 🙂 🛛 🖽             |                                              | are  |          |                     |
| 🗏 🗄 🖽 🛄 -         | up                                           | can  |          |                     |
|                   | First name: Mina Initials: C. Gr             | oup  |          |                     |
|                   | p p                                          | ermi |          |                     |
|                   | Last name: Malic tra                         | tors |          |                     |
|                   | Full name: Mina C., Malic                    | erve |          |                     |
|                   | rsi                                          | n th |          |                     |
|                   | User logon name:                             |      |          |                     |
|                   | Aminah @Rizzachan.com v                      | tors |          |                     |
|                   | , , , , , , , , , , , , , , , , , , ,        | are  |          |                     |
|                   | User logon name (pre-Windows 2000):          | can  |          |                     |
|                   | RIZZACHAN\ Aminah gu                         | est  |          |                     |
|                   | pc                                           | an   |          |                     |
|                   |                                              | are  |          |                     |
|                   | Z Rock Next > Cancel                         | tors |          |                     |
|                   | Caller                                       |      |          |                     |
|                   |                                              |      |          |                     |
|                   |                                              |      |          |                     |
|                   |                                              |      |          |                     |
|                   |                                              |      |          |                     |
|                   |                                              |      |          |                     |
|                   |                                              | J    |          |                     |
| 🖉 Start           | 2 👸 🛷                                        |      | P 🗈 🖬 🈡  | 2:16 PM<br>2/2/2024 |
| Start             | 2 🗒 🔗                                        |      | P 0 % (s | 2:16 P<br>2/2/20    |

Step 5: Enter a proper password

| E≞ s         | erver Mana | ger                                     |          |         |                     |
|--------------|------------|-----------------------------------------|----------|---------|---------------------|
| File         | 📃 Active   | Directory Users and Computers           |          |         |                     |
|              | File Acti  | on View Help                            |          |         |                     |
|              |            | 🐅 🚍 1 🗶 🖻 1 🗶 🖻 👗 1 🛛 🚍 1 🎕 🌭 🐄 🐨 🐄 😘   |          |         |                     |
|              |            | New Object - User                       | ×1       |         |                     |
|              | Active     |                                         |          |         |                     |
| Ē            | 🛨 🔜 5d     | 3                                       | admini   |         |                     |
| Ð            |            | Create in: Hizzachan.com/Users          | up can   |         |                     |
| ± 8          | 🗉 🗉        |                                         | up cap   |         |                     |
|              | 🗉 🗉        | Bernard                                 | Group    |         |                     |
|              | 🗉 🗉        | Password:                               | e permi  |         |                     |
|              | E 🛄        | Confirm password:                       | trators  |         |                     |
|              |            | ,,                                      | d serve  |         |                     |
|              |            | User must change password at next logon | rs in th |         |                     |
|              |            | Liker cannot change password            |          |         |                     |
|              |            |                                         |          |         |                     |
|              |            | Password never expires                  | trators  |         |                     |
|              |            | Account is disabled                     | up are   |         |                     |
|              |            |                                         | quest    |         |                     |
|              |            |                                         | p can    |         |                     |
|              |            |                                         | up are   |         |                     |
|              |            |                                         | trators  |         |                     |
|              |            | < Back Next > Cancel                    |          |         |                     |
|              |            |                                         |          |         |                     |
|              |            |                                         |          |         |                     |
|              |            |                                         |          |         |                     |
|              |            |                                         |          |         |                     |
|              | L          |                                         |          |         |                     |
|              |            |                                         |          |         |                     |
| <b>Ay</b> st | art 🛃      |                                         |          | P 0 🖬 🕼 | 2:18 PM<br>2/2/2024 |

## Step 6: And you're done!

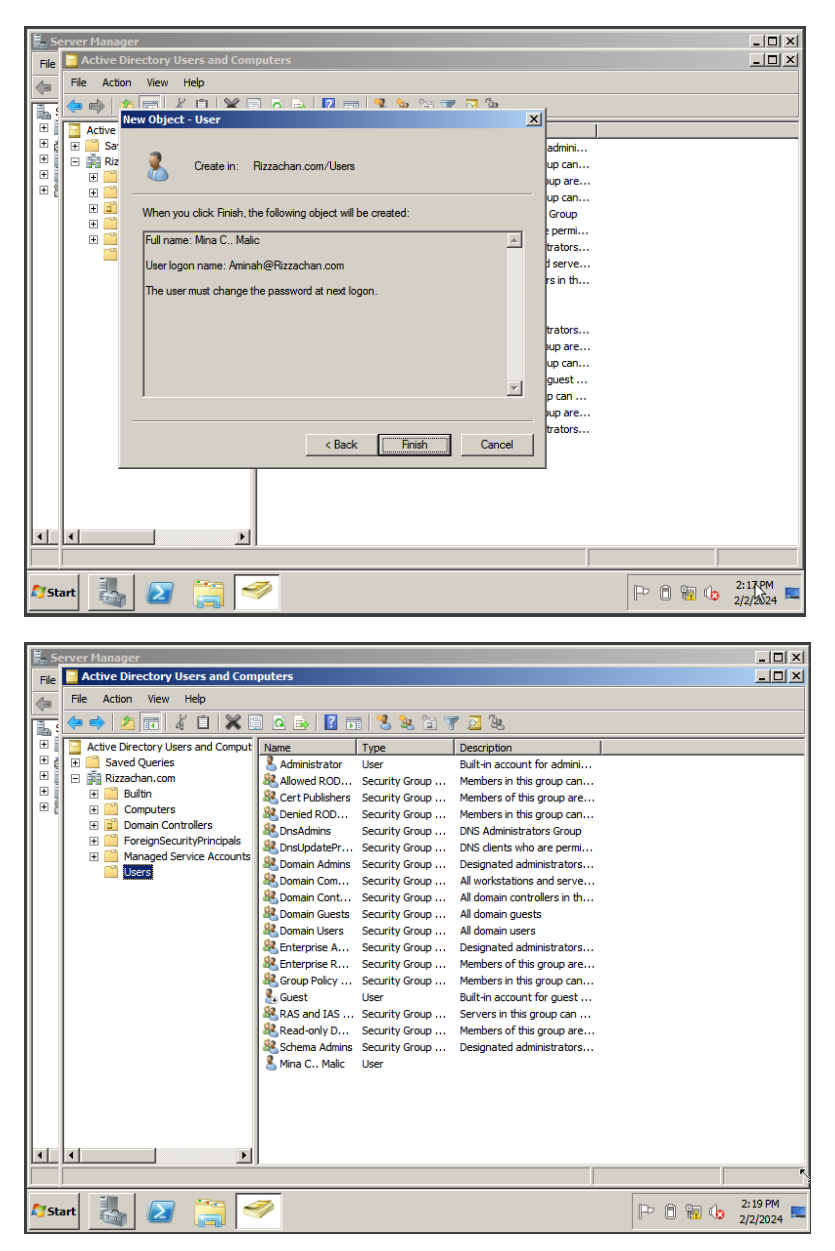

Step 7: Create a group > Click "Build In" > Click the two person in the upper center

| 6     | 2                                 |                  |                |                              |         |          |
|-------|-----------------------------------|------------------|----------------|------------------------------|---------|----------|
|       | Active Directory Users and Com    | puters           |                |                              |         |          |
|       | File Action View Help             |                  |                |                              |         |          |
| Rec   | ♦ ♦ 2 🖬 < 1 × 0                   | 1 🖸 😖 🛛 🖬        | 1 🙎 🕵 🖬 🏹      | 7 🗾 🗽                        |         |          |
|       | Active Directory Users and Comput | Name             | Type           | Description                  | 1       |          |
|       | 🗄 🚞 Saved Queries                 | & Account Ope    | Security Group | Members can administer d     |         |          |
|       | 🖃 🏥 Rizzachan.com                 | & Administrators | Security Group | Administrators have compl    |         |          |
|       | 🧰 Builtin                         | Backup Oper      | Security Group | Backup Operators can ov      |         |          |
|       | Computers                         | & Certificate S  | Security Group | Members of this group are    |         |          |
|       | Domain Controllers                | & Cryptographi   | Security Group | Members are authorized t     |         |          |
|       | ForeignSecurityPrincipals         | 용 Distributed C  | Security Group | Members are allowed to la    |         |          |
|       | Managed Service Accounts          | & Event Log Re   | Security Group | Members of this group ca     |         |          |
|       | E Gsers                           | Suests 🕺         | Security Group | Guests have the same acc     |         |          |
|       |                                   | & IIS_IUSRS      | Security Group | Built-in group used by Int   |         |          |
|       |                                   | Kan Incoming For | Security Group | Members of this group ca     |         |          |
|       |                                   | Network Con      | Security Group | Members in this group can    |         |          |
|       |                                   | Performance      | Security Group | Members of this group ma     |         |          |
|       |                                   | Rerformance      | Security Group | Members of this group ca     |         |          |
|       |                                   | Pre-Windows      | Security Group | A backward compatibility     |         |          |
|       |                                   | Rint Operators   | Security Group | Members can administer d     |         |          |
|       |                                   | Remote Desk      | Security Group | Members in this group are    |         |          |
|       |                                   | Replicator       | Security Group | Supports file replication in |         |          |
|       |                                   | Server Oper      | Security Group | Members can administer d     |         |          |
|       |                                   | Karminal Ser     | Security Group | Members of this group ca     |         |          |
|       |                                   | A Users          | Security Group | Users are prevented from     |         |          |
|       |                                   | Windows Aut      | Security Group | Members of this group ha     |         |          |
|       |                                   | 851T - S - 1A    | Security Group |                              |         |          |
|       |                                   |                  |                |                              |         |          |
|       | ٠                                 |                  |                |                              |         |          |
|       |                                   | ,                |                |                              |         |          |
|       |                                   | 1                |                | )                            | ,       |          |
| A Sta | art 🔜 🖂 🚞 🗧                       | Ø                |                |                              | P A 🖬 😘 | 2:51 PM  |
|       |                                   |                  |                |                              |         | 2/2/2024 |

Step 8: Create a group name

| Ī     |      | active Directory Users and Computers<br>ew Object - Group                                                                                                    |                                                                                                    | ×                                                                                           |                                                                                                    |         |                     |
|-------|------|----------------------------------------------------------------------------------------------------|----------------------------------------------------------------------------------------------------|---------------------------------------------------------------------------------------------|----------------------------------------------------------------------------------------------------|---------|---------------------|
| Rec   |      | 🥵 Create in: Rizzachan.com/Bi                                                                                                    | uiltin                                                                                                    |                                                                                             | n<br>can administer d                                                                                                    |         |                     |
|       | E    | Group name: Group name (pre-Windows 2000): Group scope Group scope Group name local Group scope Group scope scope Group scope scope | iroup type<br>⊙ Security<br>◯ Distribution                                                                                         | 2<br>2<br>2<br>2<br>2<br>2<br>2<br>2<br>2<br>2<br>2<br>2<br>2<br>2<br>2<br>2<br>2<br>2<br>2 | ators have compl<br>perators can ov<br>of this group are<br>are authorized t<br>are allowed to la<br>of this group ca<br>vue the same acc<br>pup used by Int<br>of this group can<br>of this group can<br>of this group can<br>of this group ca |         |                     |
|       |      | 원, Se<br>원, Te<br>용, Us<br>원, Ws<br>원, BS                                                                                                    | Ver Öper Security Group<br>minal Ser Security Group<br>ers Security Group<br>ndows Aut Security Group<br>T - S - IA Security Group | Members of<br>Members of<br>Users are<br>Members of                                         | rd compatibility<br>can administer d<br>in this group are<br>file replication in<br>can administer d<br>of this group ca<br>prevented from<br>of this group ha                                                                                  |         | La la               |
|       |      | <b>&gt;</b> ]                                                                                                    |                                                                                                    |                                                                                             |                                                                                                    |         |                     |
| Ay si | tart | 🥾 🛛 🚞 🤗                                                                                                    |                                                                                                    |                                                                                             |                                                                                                    | P 🗎 🖬 🕼 | 2:52 PM<br>2/2/2024 |

| Ī            | Active Directory Users and Computers<br>New Object - Group                                                                                                    |                                                                                                    |                     |
|--------------|----------------------------------------------------------------------------------------------------|----------------------------------------------------------------------------------------------------|---------------------|
| Rec          | Create in: Rizzachan.com/Bultin                                                                                                    | n l                                                                                                    |                     |
|              | Group name:<br>BSIT - S - 2A<br>Group name (pre-Windows 2000):<br>BSIT - S - 2A<br>Group scope<br>C Domain local<br>C Global<br>C Universal<br>C Distribution<br>C M<br>C Security Group.<br>Security Group.<br>Security | can administer d         ators have compl         perators can ov         of this group are         are authorized t         are authorized t         of this group ca         ve the same acc         oup used by Int         of this group ca         of this group ca         of this group ca         of this group ca         of this group ca         of this group ca         of this group ca         of this group ca         of this group ca         of this group ca         of this group ca         of this group ca         of this group ca         file replication in         p       Members can administer d         m.       Members can administer d |                     |
|              | Windows Aut Security Group                                                                                                    | <ul> <li>memory of us group ca</li> <li>p Users are prevented from</li> <li>p Members of this group ha</li> <li>p</li> </ul>                                                                                                    |                     |
| <b>A</b> Sta | nt 🧸 🛛 📜 🥖                                                                                                    |                                                                                                    | 2:53 PM<br>2/2/2024 |

| F           | 2                                     |                         |                |                              |         |                     |
|-------------|---------------------------------------|-------------------------|----------------|------------------------------|---------|---------------------|
|             | Active Directory Users and Com        | puters                  |                |                              |         |                     |
|             | File Action View Help                 |                         |                |                              |         |                     |
| Rec         | (⇒ ⇒   2 □   < □   < □                | i 🖸 😹 🔽 🖬               | 1 🙎 速 🛅 🎙      | 7 🗾 🖗                        |         |                     |
|             | Active Directory Users and Comput     | Name                    | Туре           | Description                  |         |                     |
|             | 🕀 🚞 Saved Queries                     | & Account Ope           | Security Group | Members can administer d     |         |                     |
|             | 🖃 🏥 Rizzachan.com                     | & Administrators        | Security Group | Administrators have compl    |         |                     |
|             | Builtin                               | 😹 Backup Oper           | Security Group | Backup Operators can ov      |         |                     |
|             | Computers                             | 🎎 BSIT - S - 1A         | Security Group |                              |         |                     |
|             | Domain Controllers                    | 🎎 BSIT - S - 2A         | Security Group |                              |         |                     |
|             | ForeignsecurityPrincipals             | & Certificate S         | Security Group | Members of this group are    |         |                     |
|             | Managed Service Accounts              | & Cryptographi          | Security Group | Members are authorized t     |         |                     |
|             | Gers Gers                             | Solution C              | Security Group | Members are allowed to la    |         |                     |
|             |                                       | & Event Log Re          | Security Group | Members of this group ca     |         |                     |
|             |                                       | Suests 🔐                | Security Group | Guests have the same acc     |         |                     |
|             |                                       | & IIS_IUSRS             | Security Group | Built-in group used by Int   |         |                     |
|             |                                       | & Incoming For          | Security Group | Members of this group ca     |         |                     |
|             |                                       | & Network Con           | Security Group | Members in this group can    |         |                     |
|             |                                       | & Performance           | Security Group | Members of this group ma     |         |                     |
|             |                                       | Rerformance             | Security Group | Members of this group ca     |         |                     |
|             |                                       | Re-Windows              | Security Group | A backward compatibility     |         |                     |
|             |                                       | Service Print Operators | Security Group | Members can administer d     |         |                     |
|             |                                       | & Remote Desk           | Security Group | Members in this group are    |         |                     |
|             |                                       | Replicator              | Security Group | Supports file replication in |         |                     |
|             |                                       | Server Oper             | Security Group | Members can administer d     |         |                     |
|             |                                       | Karminal Ser            | Security Group | Members of this group ca     |         |                     |
|             |                                       | Sers Users              | Security Group | Users are prevented from     |         |                     |
|             |                                       | 💐 Windows Aut           | Security Group | Members of this group ha     |         |                     |
|             |                                       |                         |                |                              |         |                     |
|             |                                       |                         |                |                              |         |                     |
|             | · · · · · · · · · · · · · · · · · · · | _                       |                | J                            |         |                     |
| <b>A</b> st | art 🍇 🗵 🚞 ≤                           |                         |                |                              | k 🖻 🖬 🕼 | 2:54 PM<br>2/2/2024 |

And you have created a a group!

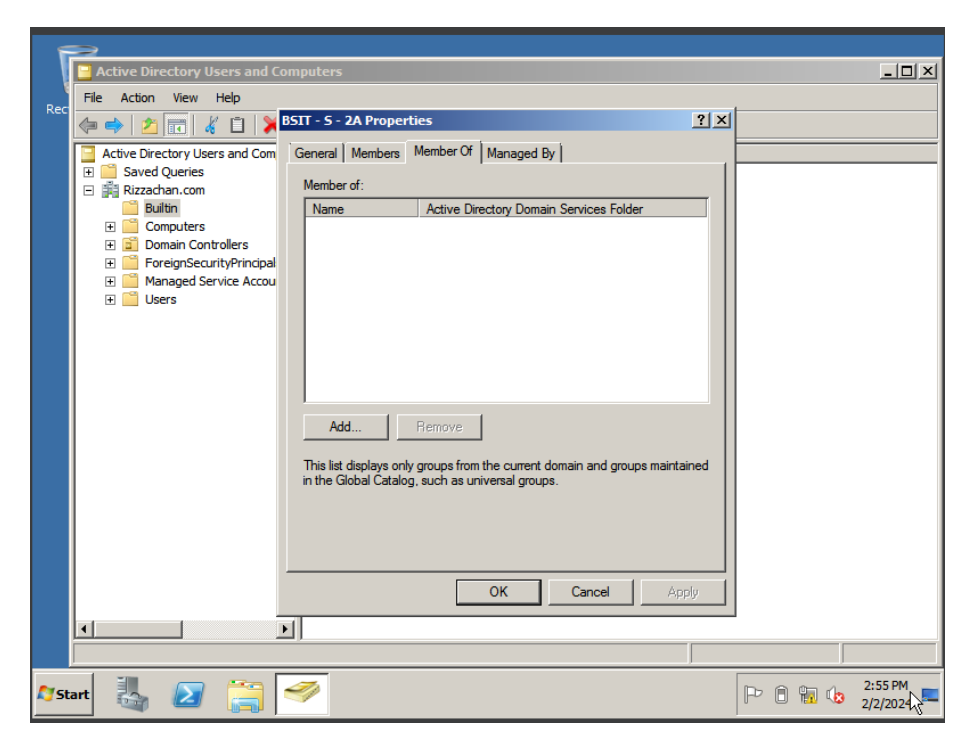

Step 9: Click the group you want to add user > then type the name > and Add

| F     | 2                                                                                                    |                                                               |                               |
|-------|----------------------------------------------------------------------------------------------------|---------------------------------------------------------------|-------------------------------|
|       | 📴 Active Directory Users and C                                                                                                    | omputers                                                      |                               |
|       | File Action View Help                                                                                                    |                                                               |                               |
| Rec   | (= -) 🎢 📅 🔏 📋 渊                                                                                                    | BSIT - S - 2A Properties                                      | ? ×                           |
|       | Active Directory Users and Com                                                                                                    | Select Users, Contacts, Computers, Service Accounts, or Group | ? ×                           |
|       | 🗄 🚞 Saved Queries                                                                                                    | Select this object type:                                      |                               |
|       | Rizzachan.com     Builtin                                                                                                    | Users, Service Accounts, Groups, or Other objects             | Object Types                  |
|       | E Computers                                                                                                    | ,<br>From this location:                                      | ·                             |
|       | Domain Controllers                                                                                                    | Rizzachan.com                                                 | Locations                     |
|       | The second process of the second process of the second proces of the second process of the second process of the second process | ,<br>Enter the object names to select (examples):             |                               |
|       | 🛨 🧮 Users                                                                                                    | Mina C. Malic (Aminah@Rizzachan.com)                          | Check Names                   |
|       |                                                                                                    | · · · · · · · · · · · · · · · · · · ·                         |                               |
|       |                                                                                                    |                                                               |                               |
|       |                                                                                                    | Advanced OK                                                   | Cancel                        |
|       |                                                                                                    |                                                               | <b>d</b> //,                  |
|       |                                                                                                    |                                                               |                               |
|       |                                                                                                    |                                                               |                               |
|       |                                                                                                    |                                                               |                               |
|       |                                                                                                    |                                                               |                               |
|       |                                                                                                    | Add Hemove                                                    |                               |
|       |                                                                                                    |                                                               |                               |
|       |                                                                                                    | OK Cancel App                                                 | ý l                           |
|       |                                                                                                    |                                                               |                               |
|       |                                                                                                    |                                                               |                               |
|       | <u> </u>                                                                                                    |                                                               |                               |
| A7 St | art 🛃 ᠌ 🚞                                                                                                    | A                                                             | P □ □ □ □ 2:57 PM<br>2/2/2024 |

| 5           | >                                                                                                    |                                                                                        |            |                     |
|-------------|----------------------------------------------------------------------------------------------------|----------------------------------------------------------------------------------------|------------|---------------------|
|             | Active Directory Users and Computers                                                                                                    |                                                                                        |            |                     |
| Doc         | File Action View Help                                                                                                    |                                                                                        |            |                     |
| Rec         | 🗇 🔿 🙍 📊 🦧 📋 🎽 BSIT - S - 2A Pr                                                                                                    | operties                                                                               | <u>?</u> × |                     |
|             | Active Directory Users and Com     General Mem     Saved Queries     Builtn     Computers     Domain Controllers     ForeignSecurityPrincipal     General Members:     Managed Service Accou     Users | Aember Of Managed By Active Directory Domain Services Folder Malic Rizzachan.com/Users |            |                     |
|             | Add                                                                                                    | Bemove                                                                                 | Annhy      |                     |
|             |                                                                                                    |                                                                                        | лфріу      |                     |
|             |                                                                                                    |                                                                                        |            | <br>                |
|             |                                                                                                    |                                                                                        |            |                     |
| <b>A</b> st | art 👪 ⊿ 🚞 <i> </i>                                                                                                    |                                                                                        |            | 2:57 PM<br>2/2/2024 |

And your done!

# ADDING ADMINSTRATOR

STEP 1: Go to "Built In" > Click "Administrator"

| En S  | erver Manager                               |                 |                |                              |   |       |          |
|-------|---------------------------------------------|-----------------|----------------|------------------------------|---|-------|----------|
| File  | File 📴 Active Directory Users and Computers |                 |                |                              |   |       |          |
| 1     | File Action View Help                       |                 |                |                              |   |       |          |
|       |                                             |                 | a 🔍 😘 🗠 🗟      | 7 🗔 🖏                        |   |       |          |
|       |                                             |                 |                | r 🖉 📽                        |   |       |          |
|       | Active Directory Users and Comput           | Name            | Туре           | Description                  |   |       |          |
|       | E Saved Queries                             | & Account Ope   | Security Group | Members can administer d     |   |       |          |
| Ē     | - Rizzachan.com                             | Administrators  | Security Group | Administrators have compl    |   |       |          |
| Ē     |                                             | Backup Oper     | Security Group | Backup Operators can ov      |   |       |          |
| 11°'  | Computers     Domain Controllers            | Certificate S   | Security Group | Members of this group are    |   |       |          |
|       | EoreignSecurityPrincipals                   | Cryptographi    | Security Group | Members are authorized t     |   |       |          |
|       | Managed Service Accounts                    | Distributed C   | Security Group | Members are allowed to la    |   |       |          |
|       | Users                                       | Event Log Re    | Security Group | Members of this group ca     |   |       |          |
|       |                                             | Suests          | Security Group | Guests have the same acc     |   |       |          |
|       |                                             | as iis_iusks    | Security Group | Built-in group used by Int   |   |       |          |
|       |                                             | Incoming For    | Security Group | Members of this group ca     |   |       |          |
|       |                                             | Network Con     | Security Group | Members in this group can    |   |       |          |
|       |                                             | Performance     | Security Group | Members of this group ma     |   |       |          |
|       |                                             | Performance     | Security Group | Members of this group ca     |   |       |          |
|       |                                             | Pre-windows     | Security Group | A backward compatibility     |   |       |          |
|       |                                             | Print Operators | Security Group | Members can administer d     |   |       |          |
|       |                                             | Remote Desk     | Security Group | Members in this group are    |   |       |          |
|       |                                             | Server Oper     | Security Group | Supports file replication in |   |       |          |
|       |                                             | Server Oper     | Security Group | Members can auminister u     |   |       |          |
|       |                                             | Sectors Sec     | Security Group | Henders of this group ca     |   |       |          |
|       |                                             | Mindows Aut     | Security Group | Members of this group ba     |   |       |          |
|       |                                             | Windows Aut     | Security Group | Members of this group ha     |   |       |          |
|       |                                             |                 |                |                              |   |       |          |
|       |                                             |                 |                |                              |   |       |          |
|       |                                             |                 |                |                              |   |       |          |
|       |                                             |                 |                |                              |   |       | 2        |
|       |                                             | -               |                |                              |   |       | 2:26 PM  |
| AT St | art 🍇 ⊿ 📄 <                                 | 2               |                |                              | P | ) 📊 🈡 | 2/2/2024 |

| Server Manager                                          | mputers                                                   |                                          |                        |
|---------------------------------------------------------|-----------------------------------------------------------|------------------------------------------|------------------------|
| File Action View Help                                   |                                                           |                                          |                        |
|                                                         | dministrators Properties                                  | <u>? ×</u>                               |                        |
| Active Directory Users and Com                          | General Members Member Of Man                             | aged By                                  |                        |
| t t t t t t t t t t t t t t t t t                       | Administrators                                            | Administrators                           |                        |
| PoregrisecurityPrincipal     E    Managed Service Accou | Development Advertision                                   |                                          |                        |
| 📔 Users                                                 | Padministrators have                                      | complete and unrestricted access to      |                        |
|                                                         | E-mail:                                                   |                                          |                        |
|                                                         | Group scope<br>© Builtin local<br>© Global<br>© Universal | Group type<br>Security<br>C Distribution |                        |
|                                                         | Notes:                                                    |                                          |                        |
|                                                         |                                                           | 4                                        |                        |
|                                                         | ОК                                                        | Cancel Apply                             |                        |
|                                                         | 1                                                         |                                          | 1                      |
|                                                         | .,                                                        |                                          |                        |
| Arstart 🛃 🕢 🚞                                           | <b>4</b>                                                  | Ŕ                                        | P D D 2:27 PM 2/2/2024 |

STEP 2: Click "Members" then add

| 🖡 Server Manager |                                                    |                                              |            |            |  |  |
|------------------|----------------------------------------------------|----------------------------------------------|------------|------------|--|--|
| File             | Active Directory Users and C                       | omputers                                     |            |            |  |  |
|                  | File Action View Help                              |                                              |            |            |  |  |
| E.               | 🗢 🔿 [ 📶 🔚 🔏 📋 📡                                    | Administrators Properties                    | <u>? ×</u> |            |  |  |
| Ð                | Active Directory Users and Com                     | General Members Member Of Managed By         |            |            |  |  |
|                  | Saved Queries                                      | Members:                                     |            |            |  |  |
| Ð                | Builtin                                            | Name Active Directory Domain Services Folder | []         |            |  |  |
| E (              | 🕀 🧰 Computers                                      | Administrator Rizzachan.com/Users            |            |            |  |  |
|                  | Domain Controllers                                 | Bomain Admins Rizzachan.com/Users            |            |            |  |  |
|                  | ForeignsecurityPrincipal     Managed Service Accou | Kenterprise Ad Rizzachan.com/Users           |            |            |  |  |
|                  | Users                                              |                                              |            |            |  |  |
|                  |                                                    |                                              |            |            |  |  |
|                  |                                                    |                                              |            |            |  |  |
|                  |                                                    |                                              |            |            |  |  |
|                  |                                                    |                                              |            |            |  |  |
|                  |                                                    |                                              |            |            |  |  |
|                  |                                                    |                                              |            |            |  |  |
|                  |                                                    |                                              |            |            |  |  |
|                  |                                                    |                                              |            |            |  |  |
|                  |                                                    | Add Remove                                   |            |            |  |  |
|                  |                                                    |                                              |            |            |  |  |
|                  |                                                    |                                              |            |            |  |  |
|                  |                                                    | OK Cancel                                    | Apply      |            |  |  |
| •                | •                                                  |                                              |            | 1          |  |  |
|                  |                                                    | <b>_</b> ,                                   |            |            |  |  |
| Nerve 🗓 🔽 🚝 🌌    |                                                    |                                              |            |            |  |  |
| ~ <u></u> 5L     | ••• 🔄 🖾 🔚                                          | <b>Y</b>                                     |            | 2/2/2024 💳 |  |  |

STEP 3: Type the User you want to be administrator and Click "Check Name"

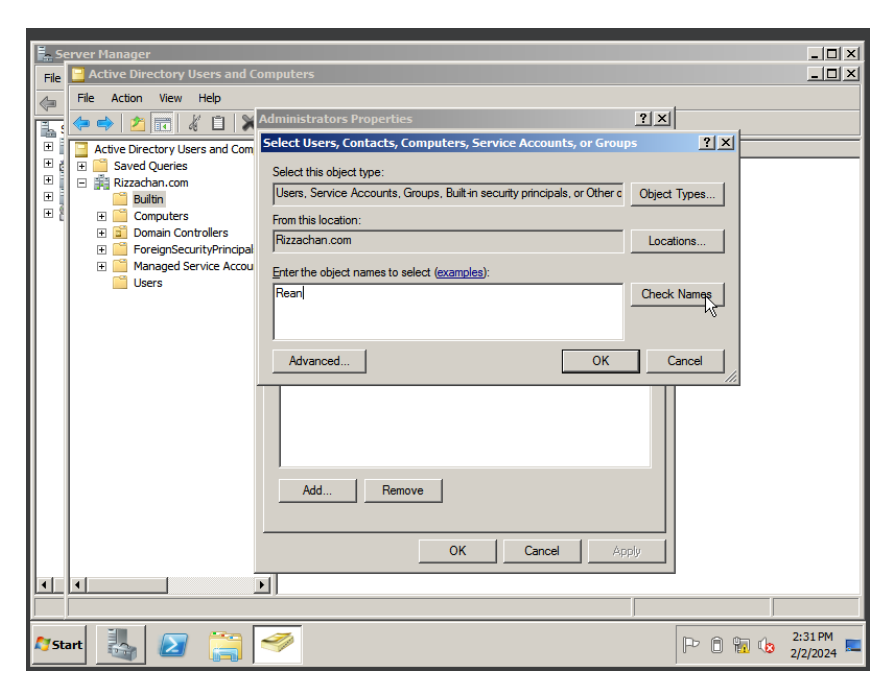

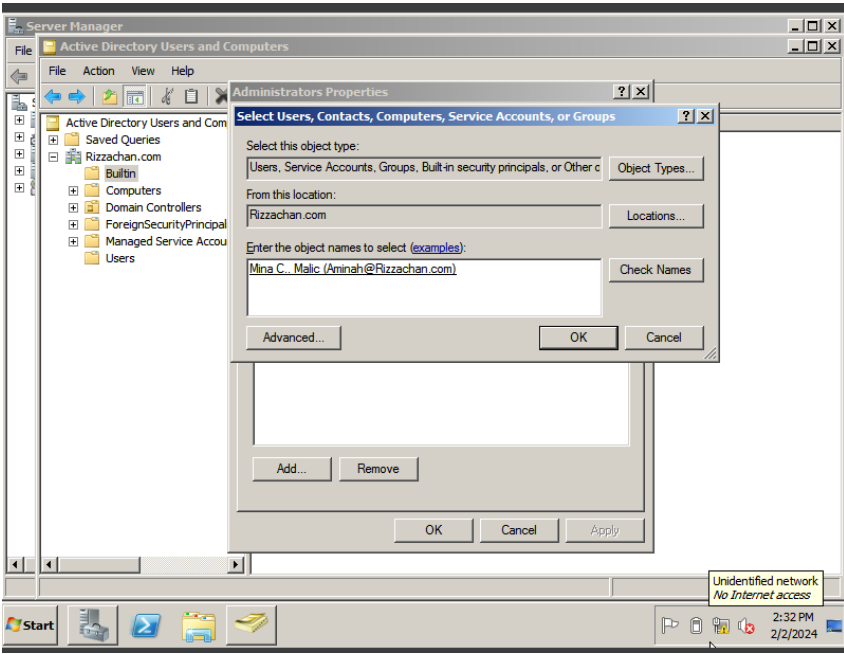

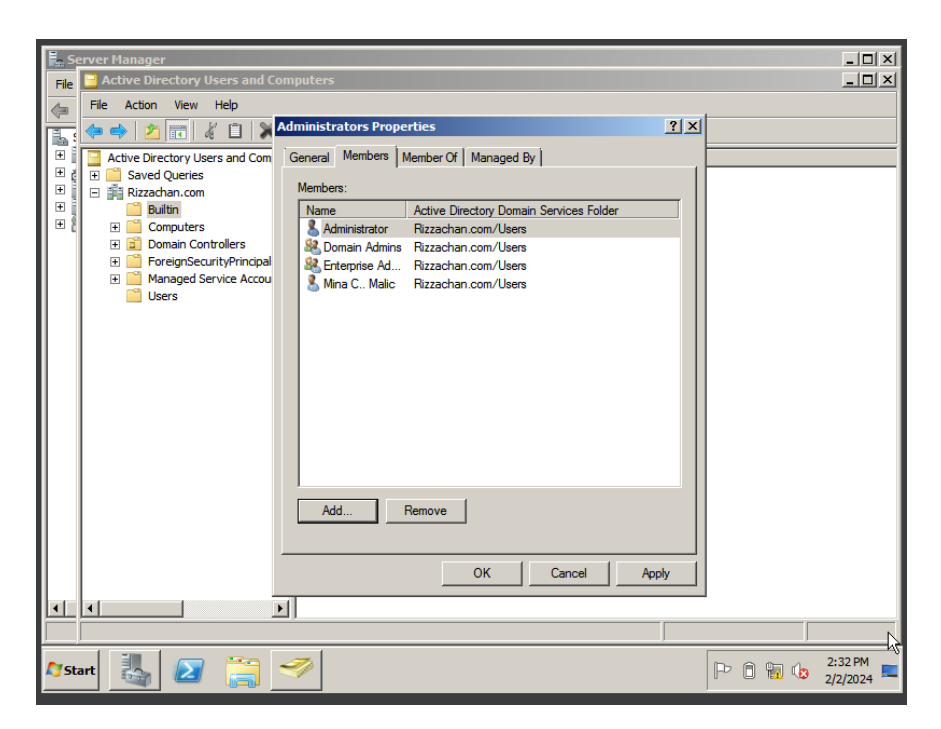

AND YOUR DONE!

# **TESTING OF OTHER USER**

STEP 1: Click "Switch User" > after that click the "Other User"

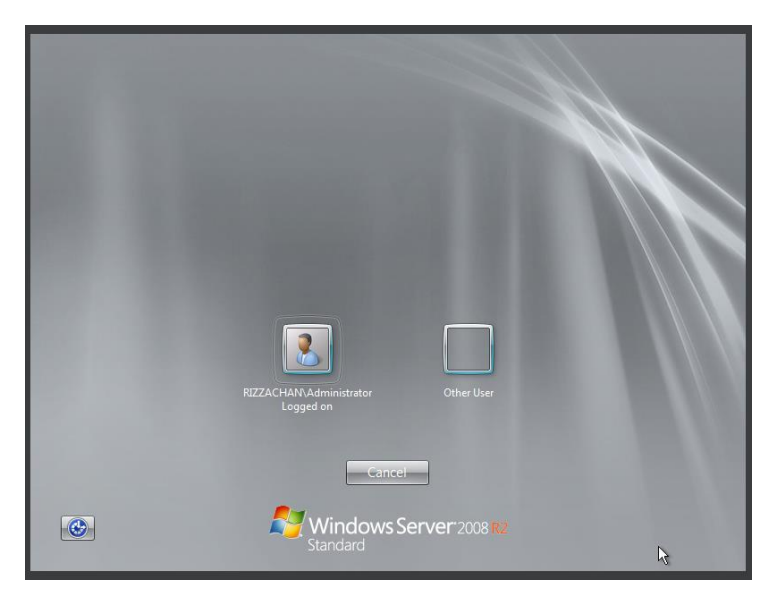

STEP 2: Enter the username and the default password "DrexjanCutie23"

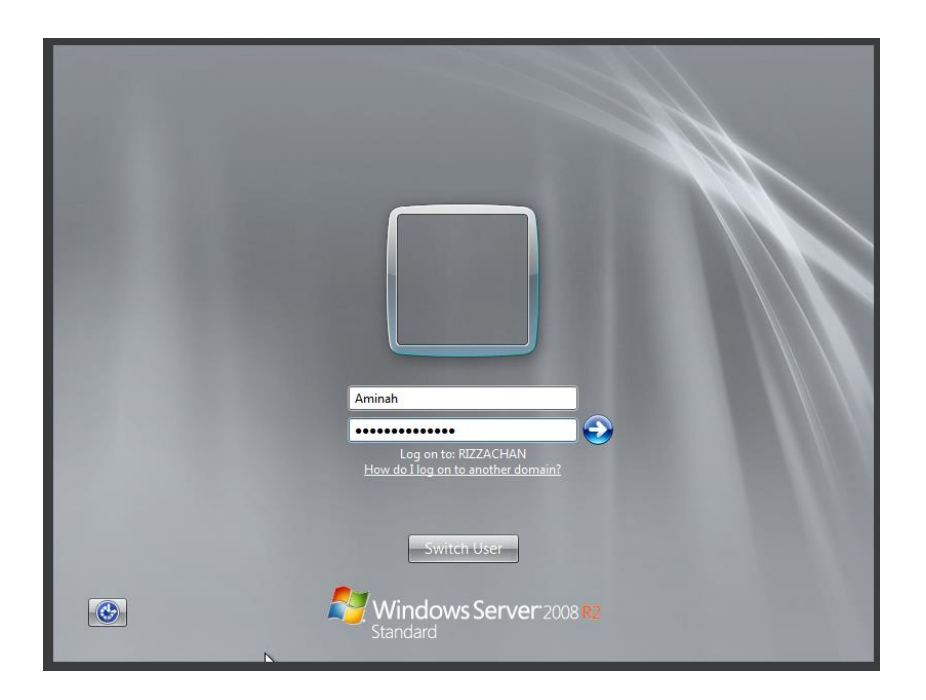

STEP 3: Enter a new password

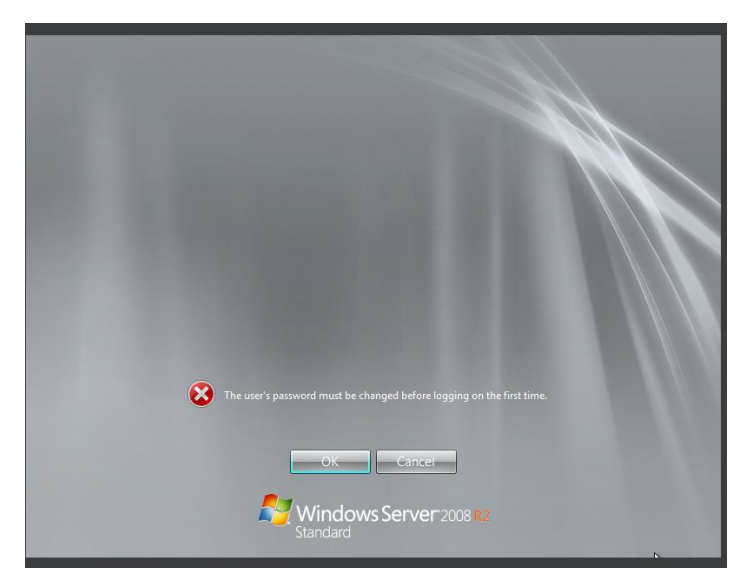

|   | Aminah<br><br>Log on to: RIZZACHAN<br>How. do I log on to another domain? |     |
|---|---------------------------------------------------------------------------|-----|
| • | Cancel<br>Windows Server 2008 R2<br>Standard                              | dha |

AND YOU'RE DONE!

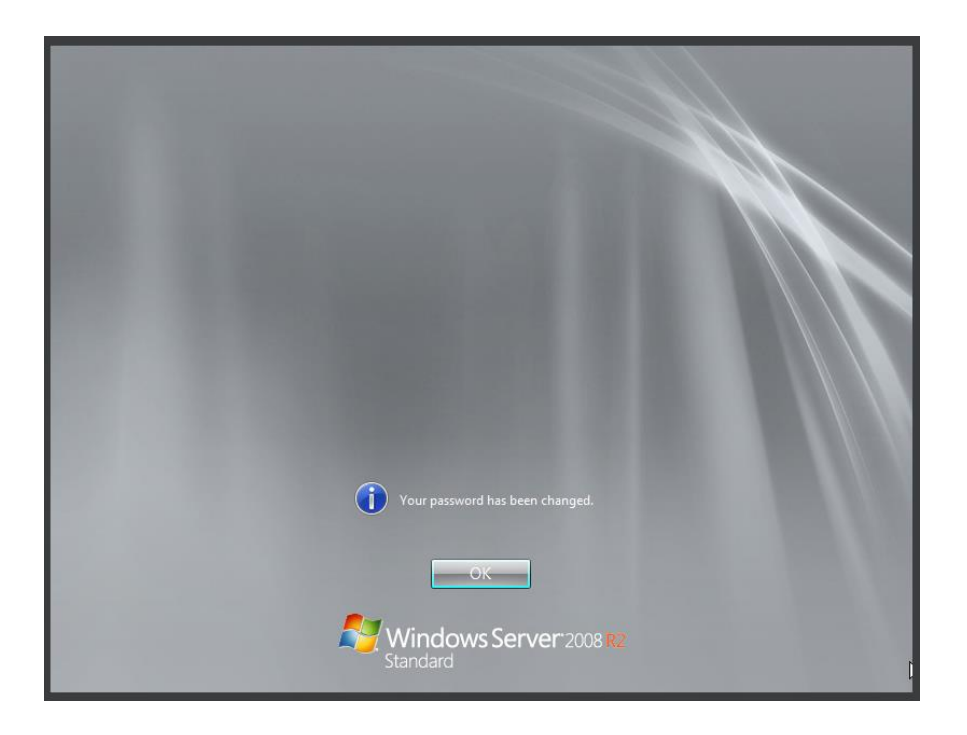

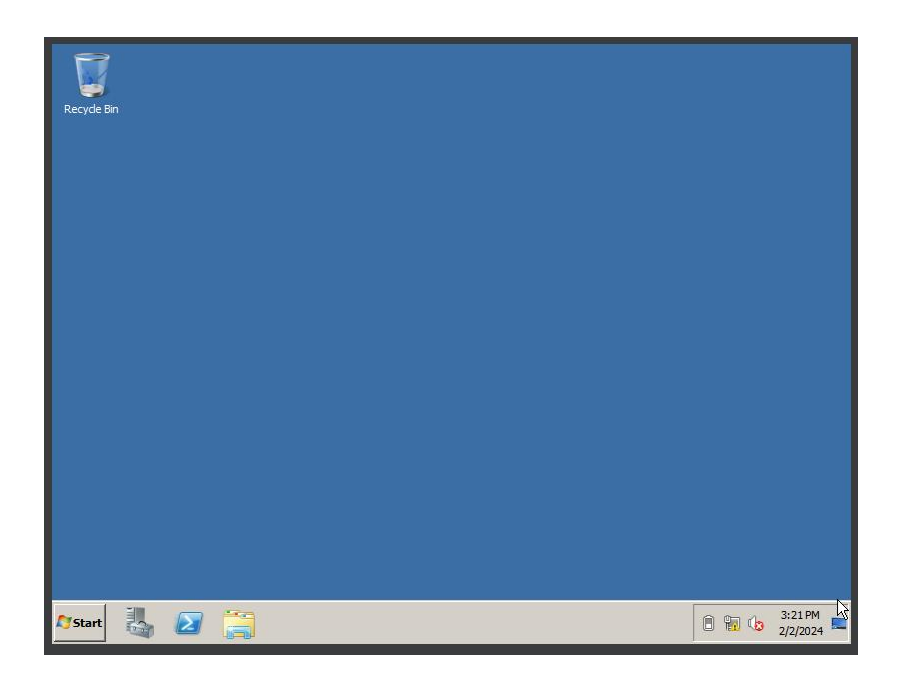

AND REPEAT ALL THE STEP TO ADD USERS 1<sup>ST</sup> TO 4<sup>TH</sup> STUDENT OF BSIT.